## Vacation Rule/Delegate Approval

How to set a Vacation Rule/Delegate Approval

Step 1: Navigate to the bell icon

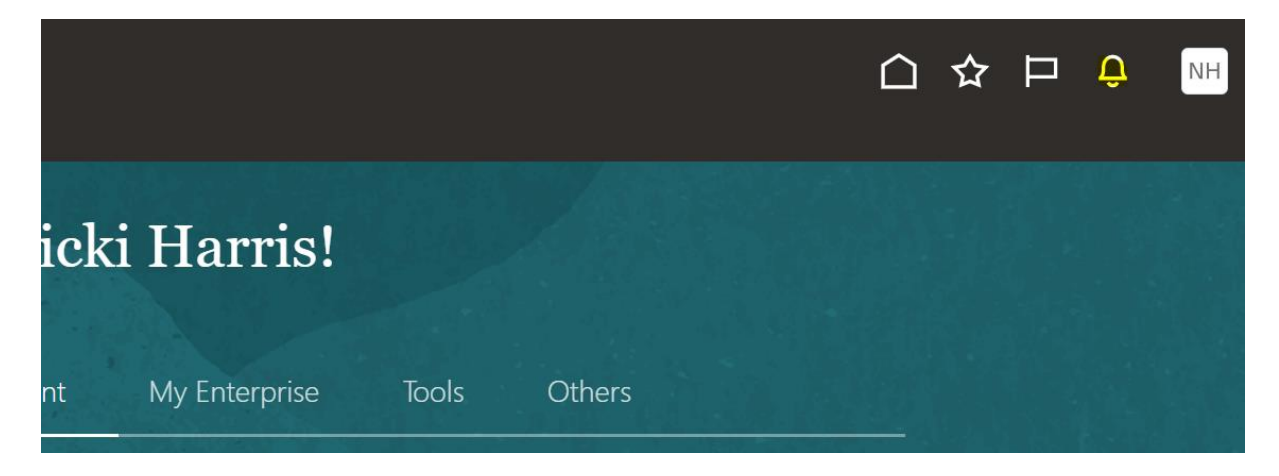

Step 2: Select show all - if you have notifications 'Show all' will be in the top corner

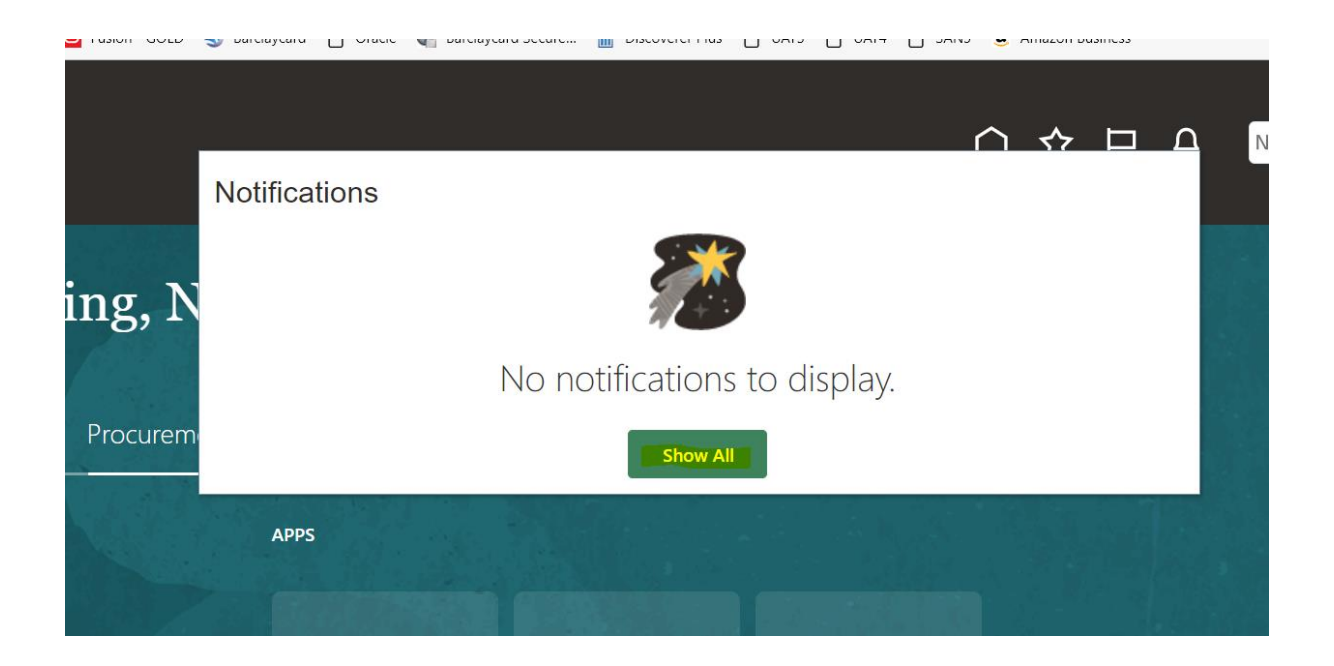

Step 3: Select worklist

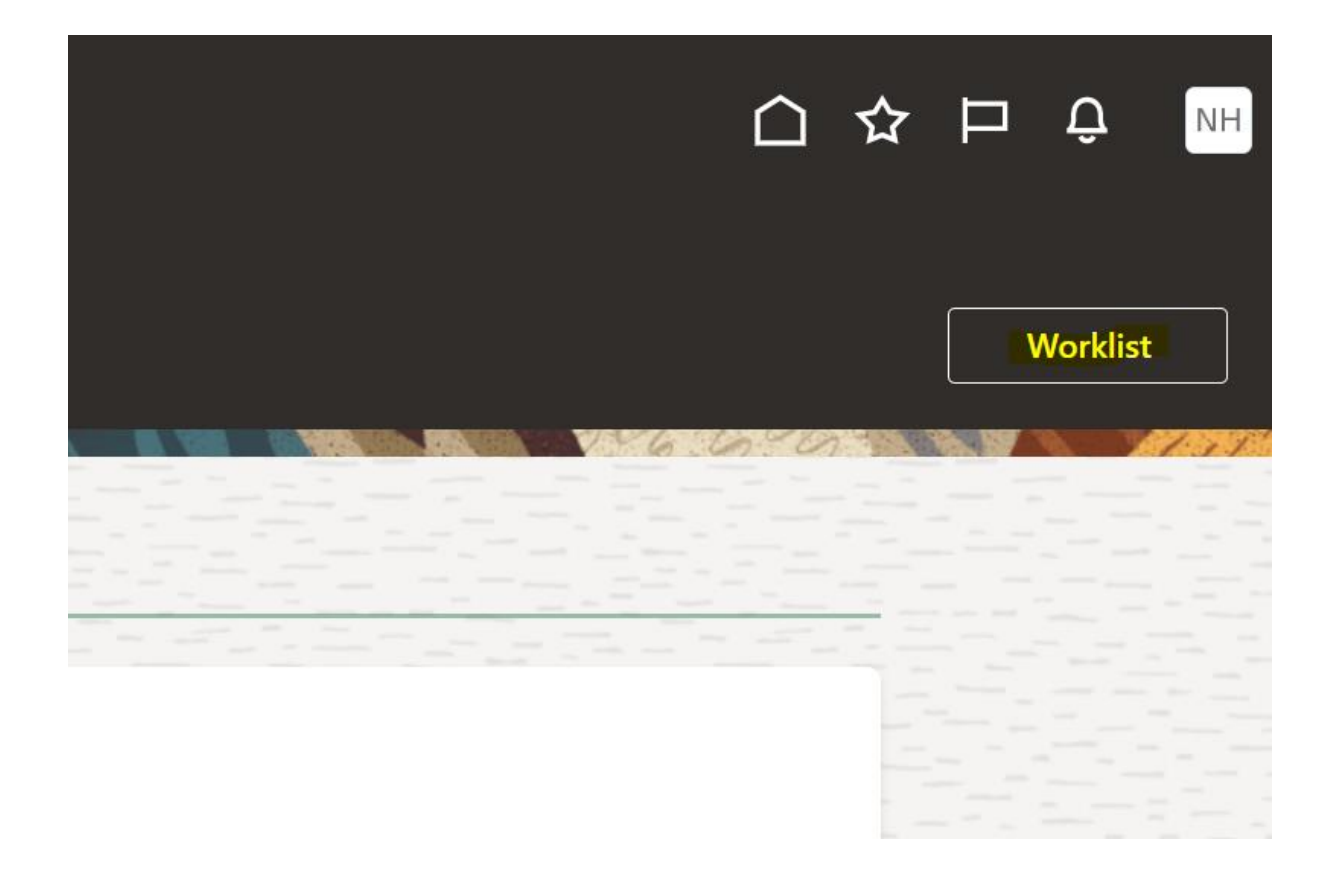

## **Step 4:** Select the drop down alongside your name in the corner

| em | 3.oraclecloud.com | /integr | ation/worklistapp | /faces/h | nome.js | рх     |                 |            |                  |          |  |  |
|----|-------------------|---------|-------------------|----------|---------|--------|-----------------|------------|------------------|----------|--|--|
| •  | BPM Wor           | klist   | st .              |          |         |        |                 |            | Nicki Harris 💌 📖 |          |  |  |
| ł. | / ×               | 4       | Actions 🔻         |          | ×       |        |                 | Q ▼        |                  |          |  |  |
|    |                   |         |                   |          |         | Number | Creator         | Assigned   |                  | Priority |  |  |
|    |                   |         | ition 1254 Reje   | cted     |         | 314744 | Nicki Harris    | 03/05/202  | 3 10:15 AM       | 3        |  |  |
|    |                   |         | ition 1254 Ente   | red by   | Marys   | 314325 | Maryse Kivell-G | 03/05/202  | 3 9:47 AM        | 3        |  |  |
|    |                   |         | sing Document     | Approv   | val(CF  | 296467 |                 | 27/04/2023 | 3 4:00 PM        | 3 ~      |  |  |
|    | KS                |         | e Requisition 6   | 68       |         | 295918 | Nicki Harris    | 27/04/202  | 3 2:13 PM        | 3        |  |  |
| sk |                   |         | ent (Purchase     | Order)   | SC00    | 265327 | Neil Payne      | 17/04/202  | 3 9:48 AM        | 3        |  |  |

Step 5: Select preferences in the drop down

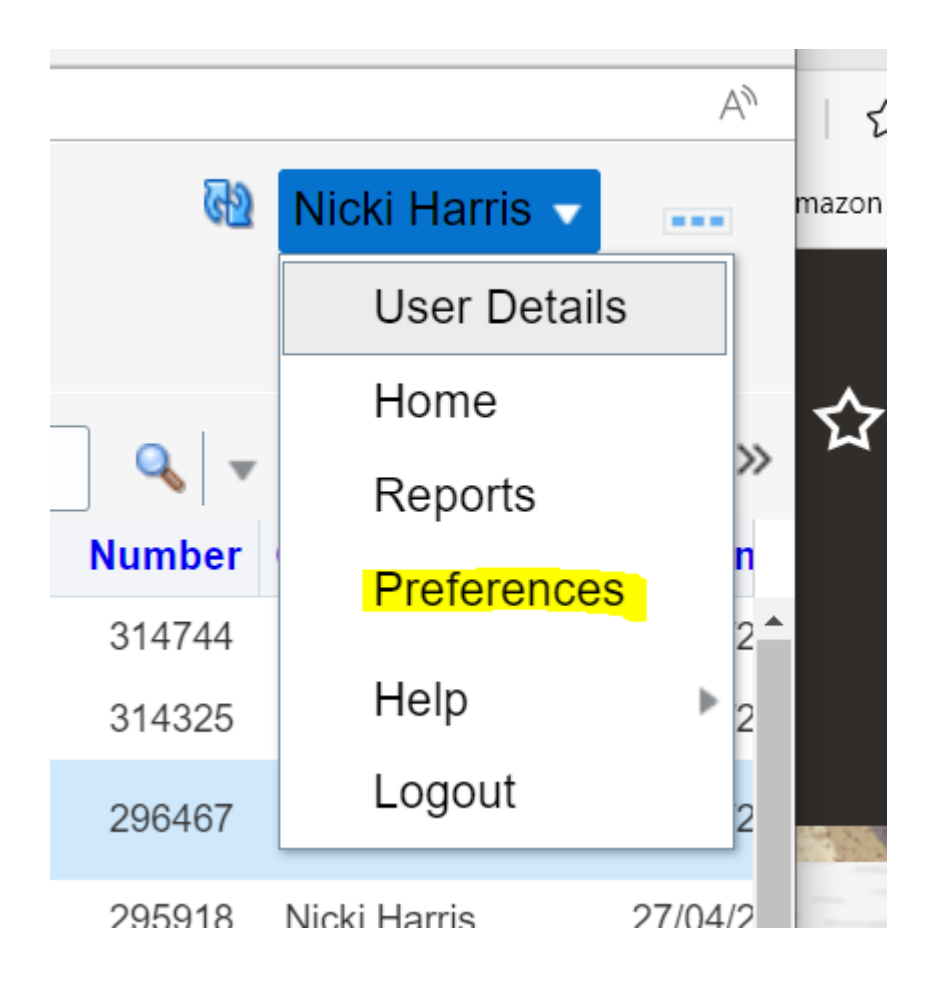

Step 6: Select the 'My Rules' tab along the top

- Start Date of vacation
- End date of a vacation

Then enter the User of whom the notifications will be delegated to:

| DRACLE'         | BPM Worklist   | 🔂 Nicki Harris 👻 🚥                                                                |               |               |          |       |              |                 |  |  |  |
|-----------------|----------------|-----------------------------------------------------------------------------------|---------------|---------------|----------|-------|--------------|-----------------|--|--|--|
|                 |                |                                                                                   | Notification  | Accessibility |          |       |              |                 |  |  |  |
| Rules           | ~ ~ <b>+ ×</b> | Vacation Perio                                                                    | od : nicki.ha | arris@sv      | wansea.g | ov.uk | <u>S</u> ave | Reve <u>r</u> t |  |  |  |
| Vacation Period | (Disabled)     |                                                                                   |               |               |          |       |              |                 |  |  |  |
| My Rules        |                | Remove yourself from automatic task assignment by enabling a vacation date range. |               |               |          |       |              |                 |  |  |  |
|                 |                | Optionally, more specific vacation rules can be created under "My Rules".         |               |               |          |       |              |                 |  |  |  |
|                 |                |                                                                                   |               |               |          |       |              |                 |  |  |  |
|                 |                |                                                                                   |               |               |          |       |              |                 |  |  |  |
|                 |                |                                                                                   | n penou       |               |          |       |              |                 |  |  |  |
|                 |                | Start Data                                                                        |               |               |          |       |              |                 |  |  |  |
|                 |                | Start Date                                                                        |               |               |          |       |              |                 |  |  |  |
|                 | Ľ              | End Date                                                                          |               |               |          |       |              |                 |  |  |  |
|                 |                |                                                                                   |               |               |          |       |              |                 |  |  |  |
|                 |                |                                                                                   |               |               |          |       |              |                 |  |  |  |
|                 |                | <ul> <li>Reassign to:</li> </ul>                                                  | User 🗸        |               |          | 9     |              |                 |  |  |  |
|                 |                | <ul> <li>Delegate to:</li> </ul>                                                  |               |               | Q        |       |              |                 |  |  |  |
|                 |                | -                                                                                 |               |               |          |       |              |                 |  |  |  |

The **Delegate** option tends to be the most common option to select as this would empower/give the delegated User the same limit of authority as the person setting the vacation rule and maintains the same approval hierarchy.

The **Re-assign** option will use the approval hierarchy of the person that the approval has been reassigned to which may not necessarily be the same hierarchy as the person setting the vacation rule.